## Shape3d to Xflr5 tutorial

<complex-block>

Once the foil has been drawn in Shape3d, click on the Component -> Slices -> NACA profile generator menu:

This function allows you to adjust a slice on a NACA profile (or another profile imported from a .dat file), but also to export the foil so that it is easy to analyze in Xflr5.

| 4-digit NACA Genera | tor           |             | ×                        |
|---------------------|---------------|-------------|--------------------------|
| Chord (c): 24.99    |               | Exp         | ort Import               |
| Thickness 13        | % of c (3.25) |             | Export cross sections in |
| Camber (m): 6       | % of c (1.50) | Max at (p): | 40 % of c                |
| Tilt (t): 4         | % of c (1.00) |             |                          |
| NACA6413            |               |             |                          |
|                     | ОК            | Cancel      | ]                        |

Note that the foil must be drawn as in the screenshot above: with the leading edge to the right, and the trailing edge to the left.

Xflr5 is open source software that can be downloaded from <a href="http://www.xflr5.tech/xflr5.htm">http://www.xflr5.tech/xflr5.htm</a>

The export consists of 20 .dat profiles and an xml file.

Open Xflr5 and click on the File -> New Project menu:

| XII XI | IID V0.35             |                                           |              |
|--------|-----------------------|-------------------------------------------|--------------|
| File   | Module Options ?      | ?                                         |              |
|        | New Project           |                                           | Ctrl+N       |
|        | Open                  |                                           | Ctrl+0       |
|        | Load Last Project     |                                           | Ctrl+Shift+O |
|        | Insert Project        |                                           | Ctrl+Shift+I |
|        | Close the Project     |                                           | Ctrl+F4      |
| B      | Save                  |                                           | Ctrl+S       |
|        | Save Project As       |                                           | Ctrl+Shift+S |
|        | 1 C:/Users/thoma/Dowr | nloads/Foil Jet 1650_xflr5/Jet 1650.xfl   | Ctrl+7       |
|        | 2 C:/Users/thoma/Dowr | nloads/Go Foil Decath_xflr5/Go Foil.xfl   |              |
|        | 3 C:/Users/thoma/Dowr | nloads/test5.xfl                          |              |
|        | 4 C:/Users/thoma/Dowr | nloads/Go Foil Decath_xflr5/Go Foil 2.xfl |              |
|        | 5 C:/Users/thoma/Dowr | nloads/ /Go Foil HA.xfl                   |              |
|        | 6 C:/Users/thoma/Dowr | nloads/Go Foil Thin.xfl                   |              |
|        | 7 C:/Users/thoma/Dowr | nloads/foil decathlon.xfl                 |              |
|        | Exit                  |                                           |              |

| 5 Open File                                                                           |                                                 |                               |                          |                     | ×                                                      |
|---------------------------------------------------------------------------------------|-------------------------------------------------|-------------------------------|--------------------------|---------------------|--------------------------------------------------------|
| $\leftrightarrow$ $\rightarrow$ $\checkmark$ $\uparrow$ $\square$ $\rightarrow$ Ce PC | > Téléchargements > Foil Jet 1650_xflr5         |                               |                          | 5 v                 |                                                        |
| Organiser 👻 Nouveau doss                                                              | III - III ()                                    |                               |                          |                     |                                                        |
| 🕂 Téléchargemei 🖈 🐴 🛛                                                                 | Nom                                             | Modifié le                    | Туре                     | Taille              |                                                        |
| 🗎 Documents 🖈 🔤                                                                       | Foil Jet 1650_profile_0_x44.25.dat              | 14/12/2021 10:07              | Fichier DAT              | 3 Ko                |                                                        |
| 🔤 Shape3dX 🖈 🛛 🚺                                                                      | Foil Jet 1650_profile_1_x41.79.dat              | 14/12/2021 10:07              | Fichier DAT              | 3 Ko                |                                                        |
| Shape3dWeb 🖈 🛛                                                                        | Foil Jet 1650_profile_2_x39.34.dat              | 14/12/2021 10:07              | Fichier DAT              | 3 Ko                |                                                        |
| Sh3dX 🖈 🚺                                                                             | Foil Jet 1650_profile_3_x36.88.dat              | 14/12/2021 10:07              | Fichier DAT              | 3 Ko                |                                                        |
| Cvcpp *                                                                               | Foil Jet 1650_profile_4_x34.43.dat              | 14/12/2021 10:07              | Fichier DAT              | 3 Ko                |                                                        |
| C# *                                                                                  | Foil Jet 1650_profile_5_x31.97.dat              | 14/12/2021 10:07              | Fichier DAT              | 3 Ko                |                                                        |
| Kerallan                                                                              | Foil Jet 1650_profile_6_x29.51.dat              | 14/12/2021 10:07              | Fichier DAT              | 3 Ko                |                                                        |
|                                                                                       | Foil Jet 1650_profile_7_x27.06.dat              | 14/12/2021 10:07              | Fichier DAT              | 3 Ko                |                                                        |
| Close up AKI                                                                          | Foil Jet 1650_profile_8_x24.60.dat              | 14/12/2021 10:07              | Fichier DAT              | 3 Ko                |                                                        |
| InstallX                                                                              | Foil Jet 1650_profile_9_x22.15.dat              | 14/12/2021 10:07              | Fichier DAT              | 3 Ko                |                                                        |
| Production                                                                            | Foil Jet 1650_profile_10_x19.69.dat             | 14/12/2021 10:07              | Fichier DAT              | 3 Ko                |                                                        |
| SamplesX                                                                              | Foil Jet 1650_profile_11_x17.24.dat             | 14/12/2021 10:07              | Fichier DAT              | 3 Ko                |                                                        |
| OpeDrive - Percon:                                                                    | Foil Jet 1650_profile_12_x14.78.dat             | 14/12/2021 10:07              | Fichier DAT              | 3 Ko                |                                                        |
| Chebrive - Persona                                                                    | Foil Jet 1650_profile_13_x12.32.dat             | 14/12/2021 10:07              | Fichier DAT              | 3 Ko                |                                                        |
| Ce PC                                                                                 | Foil Jet 1650_profile_14_x9.87.dat              | 14/12/2021 10:07              | Fichier DAT              | 3 Ko                |                                                        |
| E Bureau                                                                              | Foil Jet 1650_profile_15_x7.41.dat              | 14/12/2021 10:07              | Fichier DAT              | 3 Ko                |                                                        |
| Documents                                                                             | Foil Jet 1650_profile_16_x4.96.dat              | 14/12/2021 10:07              | Fichier DAT              | 3 Ko                |                                                        |
| Images                                                                                | Foil Jet 1650_profile_17_x2.50.dat              | 14/12/2021 10:07              | Fichier DAT              | 3 Ko                |                                                        |
| h Musique                                                                             | Foil Jet 1650_profile_18_x1.27.dat              | 14/12/2021 10:07              | Fichier DAT              | 3 Ko                |                                                        |
| Chists 2D                                                                             | Foil Jet 1650_profile_19_x0.044.dat             | 14/12/2021 10:07              | Fichier DAI              | 3 KO                |                                                        |
|                                                                                       |                                                 |                               |                          |                     |                                                        |
| Ielechargements                                                                       |                                                 |                               |                          |                     |                                                        |
| Close up ART                                                                          |                                                 |                               |                          |                     |                                                        |
| Disk motor                                                                            |                                                 |                               |                          |                     |                                                        |
| flow5_v7.19_wir                                                                       |                                                 |                               |                          |                     |                                                        |
| 📙 Foil Jet 1650_xfli 🗸                                                                |                                                 |                               |                          |                     |                                                        |
| Nom du fie                                                                            | chier : "Foil Jet 1650_profile_0_x44.25.dat" "I | Foil Jet 1650_profile_1_x41.7 | 9.dat" "Foil Jet 1650_pr | ofile_2_x39.34.da ~ | XFLR5 file (*.dat *.plr *.wpa *.xfl $ \smallsetminus $ |
|                                                                                       |                                                 |                               |                          |                     | Ouvrir Annuler                                         |

## Then File -> Open, and select all the .dat:

Then go to the menu Module -> Wing and Plane Design:

## 5 xflr5 v6.53

| File  | Module   | View         | Foil             | Design       | Analysis | Polars |
|-------|----------|--------------|------------------|--------------|----------|--------|
| Ĉ     | Clos     | e all        |                  |              | Ctrl+0   |        |
| Objec | Dire     | ct Foil D    | esign            |              | Ctrl+1   | 8      |
|       | XFoi     | il Inverse   | e Desigr         | n            | Ctrl+3   |        |
| 1     | XFoi     | I Direct     | Analysi          | s            | Ctrl+5   | ×      |
|       | Win      | g and Pl     | ane De           | sign         | Ctrl+6   | -      |
|       | Exec     | ute scri     | pt               |              | Ctrl+X   | È .    |
|       | Foil Jet | 1650<br>1650 | profil<br>profil | e 12<br>e 13 | x1<br>x1 | _      |

Then Plane -> Import plane(s) from xml file(s):

| ភ 🔊 🔊 | r5 v6.53   |      |       |            |              |            |            |    |
|-------|------------|------|-------|------------|--------------|------------|------------|----|
| File  | Module     | View | Plane | Polars     | OpPoint      | Analysis   | Graphs     | Ol |
|       |            |      | D     | efine a Ne | ew Plane     | i          | F3         | 1  |
| Ohiec | t explorer |      | D     | efine (Ad  | vanced user  | rs) (s     | Shift+F3   |    |
| objec | explorer   |      | М     | lanage ob  | jects        | I          | F <b>7</b> |    |
| 1     | 2 3        |      | C     | urrent Pla | ne           |            | E.         | ph |
|       |            |      | In    | nport plar | ne(s) from x | ml file(s) |            |    |
|       |            |      |       |            |              |            |            |    |

And select the xml file exported by Shape3d:

| 🔚 Open XML File     |                                             |                  |             | ×                          |
|---------------------|---------------------------------------------|------------------|-------------|----------------------------|
| ← → · · ↑           | PC > Téléchargements > Foil Jet 1650_xflr5  |                  | ٽ ~         |                            |
| Organiser 👻 Nouveau | dossier                                     |                  |             | EE - 🔟 📀                   |
| 🖊 Téléchargemei 🖈 🐴 | Nom                                         | Modifié le       | Туре        | Taille                     |
| 🔮 Documents 🖈       | Foil Jet 1650_profile_xflr.xml              | 14/12/2021 10:07 | Fichier XML | 14 Ko                      |
| Shape3dX 🖈          |                                             |                  |             |                            |
| Shape3dWeb 🖈        |                                             |                  |             |                            |
| Sh3dX 🖈             |                                             |                  |             |                            |
| 🔤 Cvcpp 🛛 🖈 💙       |                                             |                  |             |                            |
| Nom                 | du fichier : Foil Jet 1650_profile_xflr.xml |                  | ~           | Plane XML file(*.xml) $~~$ |
|                     |                                             |                  |             | Ouvrir Annuler             |

× σ

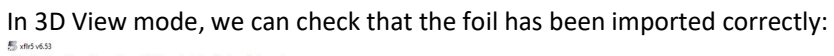

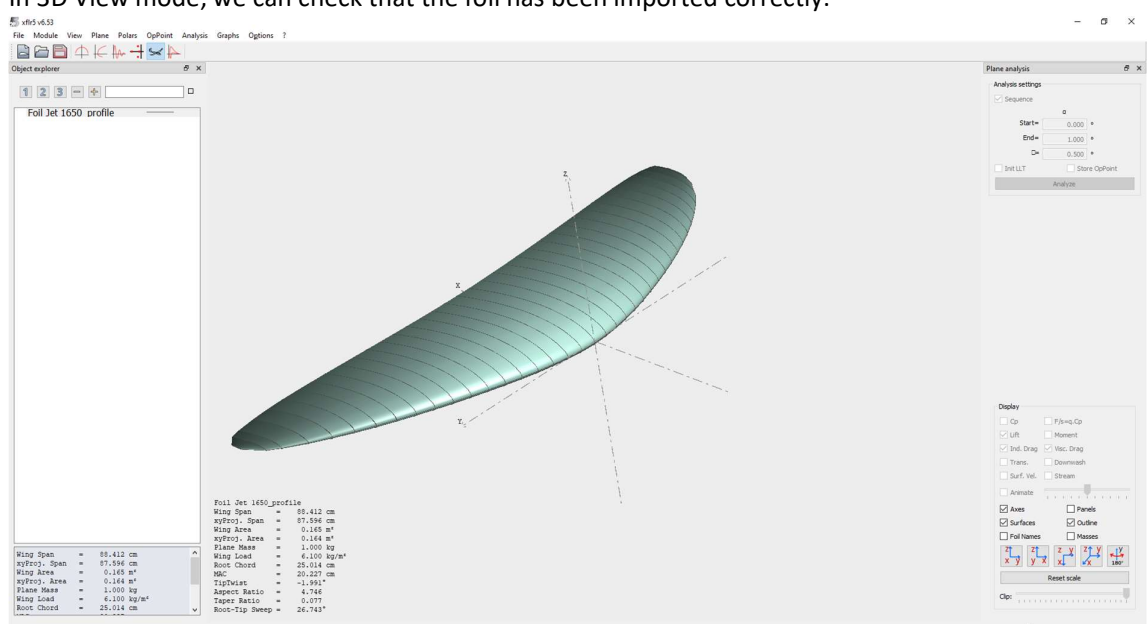

We can then directly launch a lift analysis from the Analysis -> Define an Analysis menu:

| Analysis Graphs Options ?                                                                           |                                                                                                    |
|----------------------------------------------------------------------------------------------------|----------------------------------------------------------------------------------------------------|
| Define an Analysis                                                                                  | F6                                                                                                    |
| Define an Analysis (advanced users)<br>Define a Stability Analysis<br>Import analysis from xml file | Ctrl+F6<br>Shift+F6                                                                                                    |
| View Log File<br>Advanced Settings                                                                  | L                                                                                                    |
|                                                                                                    | Analysis       Graphs       Options       ?         Define an Analysis       Define an Analysis (advanced users)         Define a Stability Analysis       Import analysis from xml file         View Log File       Advanced Settings |

You can do an analysis at a given speed (Type 1), or at a given lift (Type 2). The Type 2 analysis is very interesting to see how a foil will behave with a given user:

| 👼 Analysis D | efinition - xf | lr5 v6.53 |                 |           |       |      |              | ?         | $\times$ |
|--------------|----------------|-----------|-----------------|-----------|-------|------|--------------|-----------|----------|
| Auto Analys  | sis Name T2    | -LLT      |                 |           |       |      |              |           |          |
| Polar Type   | Analysis       | Inertia   | Ref. dimensions | Aero data | Extra | Irag |              |           |          |
| O Type 1 (F  | ixed Speed)    |           |                 | ٧œ        | =     | 36   | km/h         |           |          |
| Type 2 (F    | ixed Lift)     |           |                 |           | )=    | 0.00 | •            |           |          |
| Type 4 (F    | ixed aoa)      |           |                 |           | )=    | 0.00 | •            |           |          |
| O Type 5 (E  | leta range)    |           |                 |           |       |      |              |           |          |
|              |                |           |                 |           |       |      |              |           |          |
|              |                |           |                 |           |       |      |              |           |          |
|              |                |           |                 |           |       |      |              |           |          |
|              |                |           |                 |           |       | Wing | Loading =    | 6.100 kg  | 2/m²     |
|              |                |           |                 |           |       | 1    | Tip Re.sqrt( | (Cl) = 12 | 000      |
|              |                |           |                 |           |       | Ro   | ot Re.sqrt(  | Cl) = 164 | 000      |
|              |                |           |                 |           |       |      | Vinf.sqrt(Cl | ) = 9.88  | m/h      |
|              |                |           |                 |           |       |      |              |           |          |
|              |                |           |                 |           |       | _    |              |           |          |
|              |                |           |                 |           |       |      | Save         | Disc      | ard      |

You must then choose the method in the Analysis tab. Ring vortex works well. We're not going to check Viscous just yet, which will allow us to get lift faster.

| 5 Analysis Defi                                       | nition - xfl                             | r5 v6.53     |                 |           |            |      | ?     | $\times$ |
|-------------------------------------------------------|------------------------------------------|--------------|-----------------|-----------|------------|------|-------|----------|
| Auto Analysis                                         | Name T2                                  | -VLM2-Invis  | cid             |           |            |      |       |          |
| Polar Type                                            | Analysis                                 | Inertia      | Ref. dimensions | Aero data | Extra drag |      |       |          |
| Analysis Meth<br>ULT (Wing<br>Horseshoo<br>Ring vorte | ods<br>only)<br>e vortex (V<br>ex (VLM2) | LM1) (No sid | deslip)         |           |            |      |       |          |
| Options                                               |                                          |              |                 |           |            |      |       |          |
| ☐ Tilted geo                                          | metry - NO<br>dy Panels -                | T RECOMME    | INDED           |           |            |      |       |          |
|                                                       |                                          |              |                 |           |            | Save | Disca | ard      |

| 튨 Analysis D  | efinition - xf        | lr5 v6.53   |                    |           |            |      | ?      |
|---------------|-----------------------|-------------|--------------------|-----------|------------|------|--------|
| Auto Analys   | sis Name T2           | 2-VLM2-1.0k | g-x10.0cm-Inviscid |           |            |      |        |
| Polar Type    | Analysis              | Inertia     | Ref. dimensions    | Aero data | Extra drag |      |        |
| -Inertia proj | perties<br>me inertia |             |                    |           |            |      |        |
|               |                       |             |                    |           | Plane Mas  | ss = | 80.000 |
|               |                       |             |                    |           | X_Co       | G =  | 10.000 |

 $\times$ 

kg cm

0.000 cm

Discard

Z\_CoG =

Save

In the Inertia tab we enter the weight of the rider + gear, 80kg for example:

| s Analysis Definition - xflr5 v6.53             |                 |               | ?      | ×  |
|-------------------------------------------------|-----------------|---------------|--------|----|
| Auto Analysis Name T2-VLM2-80.0kg-x10.0cm-Invis | cid             |               |        |    |
| Polar Type Analysis Inertia Ref. dimension      | s Aero data Ext | ra drag       |        |    |
| Air Data                                        | Ground Effect   |               |        | -1 |
| Unit      International      Imperial           | Ground Effect   |               |        |    |
| ρ = 1000.0 kg/m3                                |                 | Height = 0.00 | a      | m  |
| v = 1.3e-06 m²/s                                |                 |               |        |    |
|                                                 |                 |               |        |    |
|                                                 |                 |               |        |    |
|                                                 |                 |               |        |    |
|                                                 |                 |               |        |    |
|                                                 |                 |               |        |    |
| From Altitude and Temperature                   |                 |               |        |    |
|                                                 |                 |               |        |    |
|                                                 |                 |               |        |    |
|                                                 |                 | Save          | Discar | rd |
|                                                 |                 |               |        |    |

Then in the Aero data if tab, enter the water density  $1000 \text{kg} / \text{m}^3$  and its viscosity  $1.3e-6 \text{ m}^2 / \text{s}$ :

We click on the Save button, then in Polar View mode we click on the Analyze button to start the analysis:

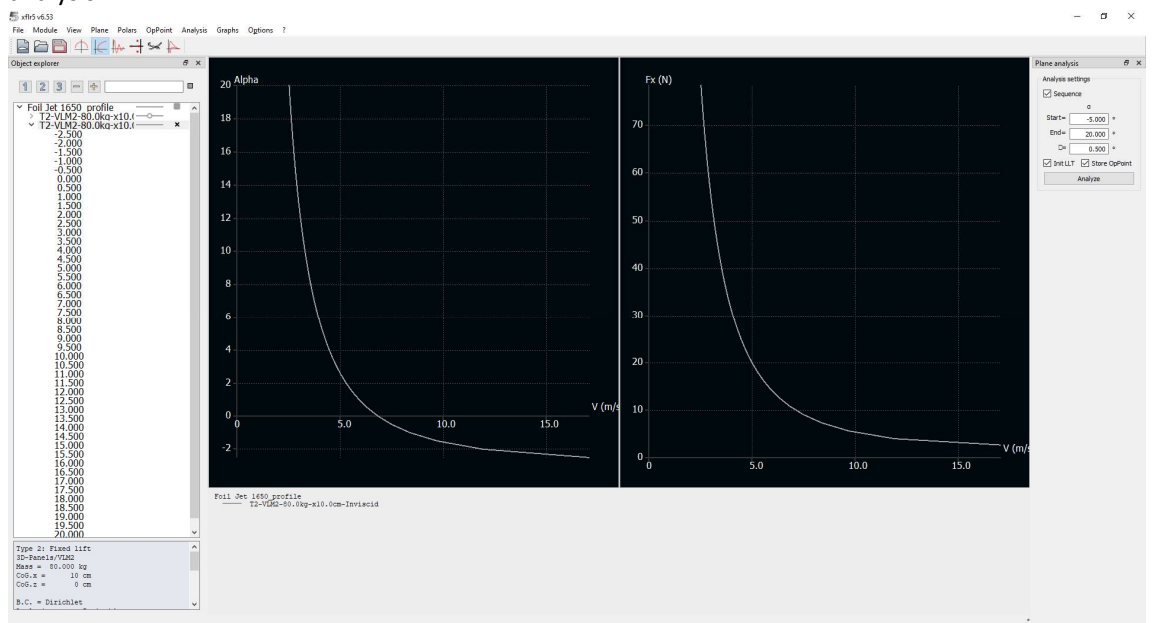

This analysis calculates for each inclination of the foil (here between -5 ° and 20 °) the speed it takes for the foil to carry 80 kg (a lift of 784 N therefore). You can also display the drag Fx for each speed (with the inclination that corresponds to it).

Here we see that for this low aspect 1650cm<sup>2</sup> foil (rough copy of the Naish Jet 1650), at 5 m/s (~ 10 kt) you need an inclination of 2 °. Below 6 kt it takes more than 12 °... We can deduce that we can start pumping around 6 kt, but that normal navigation is only done from 10 kt roughly.

The drag Fx is here only the residual drag due to the vortices, and we see that it is greater the lower the speed and the large inclination. It only decreases as speed increases, which is unrealistic as there is no viscous drag.

To add the slimy drag it is a bit longer. You have to go to the menu Module -> XFoil Direct Analysis:

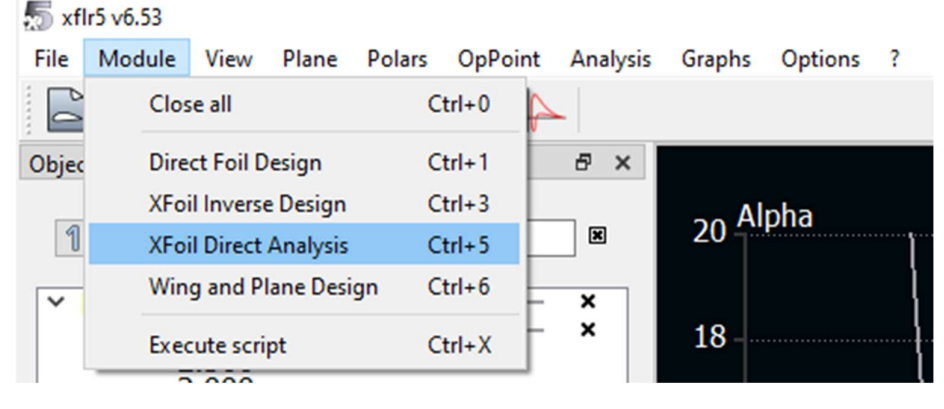

Then in the Analysis -> Batch Analysis menu:

| 5 xflr5 v6.53                |          |            |                 |       |       |
|------------------------------|----------|------------|-----------------|-------|-------|
| File Module View Foil Design | Analysis | Polars     | Operating Po    | oints | Graph |
|                              | Defir    | ne an Ana  | lysis           | F6    |       |
| Object explorer              | Batch    | h Analysis | ;               | Ctrl  | + F6  |
|                              | Impo     | ort Analys | is from xml fil | e     |       |
|                              | XFoil    | Advance    | d Settings      |       |       |
| Foil Jet 1650 profile 0 x4   | View     | Log File   |                 | L     |       |
| TOUR CETO, AUTOTOLE TO A     |          |            |                 |       |       |

Then select all the profiles, and launch the Type 1 analyzes between -5 ° and 20 °:

쪐 Multi-threaded batch analysis - xflr5 v6.53

| Foil Jet 16 |               |                |                 |           |      |                                            |
|-------------|---------------|----------------|-----------------|-----------|------|--------------------------------------------|
|             | 650_profile_0 | _x44.25        |                 |           |      | ☑ Initialize BLs between polars            |
| Foil Jet 16 | 650_profile_1 | 0_x19.69 dy7   | .75 dihedral-   | 3.572     |      |                                            |
| foil Jet 16 | 650_profile_1 | 1_x17.24 dy    | .13 dihedral-   | 4.512     |      | Store operating points                     |
| oil Jet 16  | 650_profile_1 | 2_x14.78 dy1   | 0.66 dihedra    | 1-5.648   |      | Update polar view                          |
| Foil Jet 16 | 650_profile_1 | 3_x12.32 dy1   | 2.35 dihedra    | 1-7.041   |      | Max. Threads to use for the analysis: 1 /8 |
| Foil Jet 10 | 650_profile_1 | 4_x9.87 dy14   | .26 dihedral-   | -8.952    |      |                                            |
| Foil Jet 10 | b50_profile_1 | 5_x7.41 dy10   | .42 dihedral-   | 11.937    |      |                                            |
| Foil Jet 10 | b50_profile_1 | 6_x4.96 dy18   | .92 dihedral-   | 15.461    |      |                                            |
| Foil Jet 10 | b50_profile_1 | 7_x2.50 dy22   | .03 dihedral-   | 20.003    |      |                                            |
| Foil Jet 10 | 650 profile_1 | 8_X1.27 dy24   | 0.05 diheden    | 24.703    |      |                                            |
| Coil Jet 1  | 650 profile_1 | 9_x0.044 dy2   | 15 dihadaal0    | 129.022   |      |                                            |
| Foil let 1  | 650 profile 7 | x39 34 d-0     | 49 dihedral0.   | 035       |      |                                            |
| Foil let 1  | 650 profile 3 | x36.88 dv0     | 98 dihedral-0   | 142       |      |                                            |
| Foil let 10 | 650 profile 4 | x34.43 dv1.    | 61 dihedral-0   | 389       |      |                                            |
| Foil Jet 10 | 650 profile 5 | x31.97 dv2     | 40 dihedral-0   | 0.705     |      |                                            |
| Foil Jet 1  | 650 profile 6 | x29.51 dv3.    | 30 dihedral-1   | .095      |      |                                            |
| oil Jet 1   | 650 profile 7 | x27.06 dy4.    | 27 dihedral-1   | .564      |      |                                            |
| oil Jet 1   | 650_profile 8 | x24.60 dy5.    | 33 dihedral-2   | .123      |      |                                            |
| oil Jet 1   | 650_profile 9 | x22.15 dy6.    | 49 dihedral-2   | .785      |      |                                            |
|             |               | - /            |                 |           |      |                                            |
|             | Re            | Mach           | NCrit           | Actions   | ^    |                                            |
| ×           | 2750          | 0              | 0               |           |      |                                            |
| -           | 3750          | 0              | 9               |           | - 11 |                                            |
| ×           | 7500          | 0              | 9               |           |      |                                            |
| ×           | 15000         | 0              | 9               |           |      |                                            |
|             |               |                |                 |           | -    |                                            |
| ^           | 30000         | 0              | 9               |           | _    |                                            |
| ×           | 40000         | 0              | 9               |           |      |                                            |
| ×           | 60000         | 0              | 9               |           |      |                                            |
|             |               | -              |                 |           |      |                                            |
| , ×         | 80000         | 0              | 9               |           |      |                                            |
| B X         | 100000        | 0              | 9               |           |      |                                            |
| ×           | 130000        | 0              | 9               |           |      |                                            |
|             | 100000        |                |                 |           |      |                                            |
| 10 ×        | 160000        | 0              | 9               |           | ~    |                                            |
| Delas t -   |               |                |                 |           |      |                                            |
| Polar typ   | e             |                |                 |           |      |                                            |
|             | ● T1          | O T2           | 2 (             | ) T3      |      |                                            |
| Farred T    |               |                |                 |           |      |                                            |
| Forced In   | ansidoris     |                |                 |           |      |                                            |
|             |               | Top transiti   | on location (x) | (c)       | 1    |                                            |
|             | R             | ottom transiti | on location (v  | (c)       | 1    |                                            |
|             | 0             | a com a anisia |                 | ~         | -    |                                            |
| Analysis P  | Range         |                |                 |           |      |                                            |
| Cassific    |               |                |                 | Eren 7a   |      |                                            |
|             |               |                |                 |           |      |                                            |
|             |               | Min            | Max             | Increment | t    |                                            |
|             |               | -5.000         | 20.000          | 0.5       | 00   |                                            |
| Alpha       |               |                |                 |           |      |                                            |
| Alpha       |               |                |                 |           |      |                                            |

o x

\_

It takes several minutes, and at the end of it, the polars for all angles and Reynolds numbers between 4000 and 3e6 are displayed.

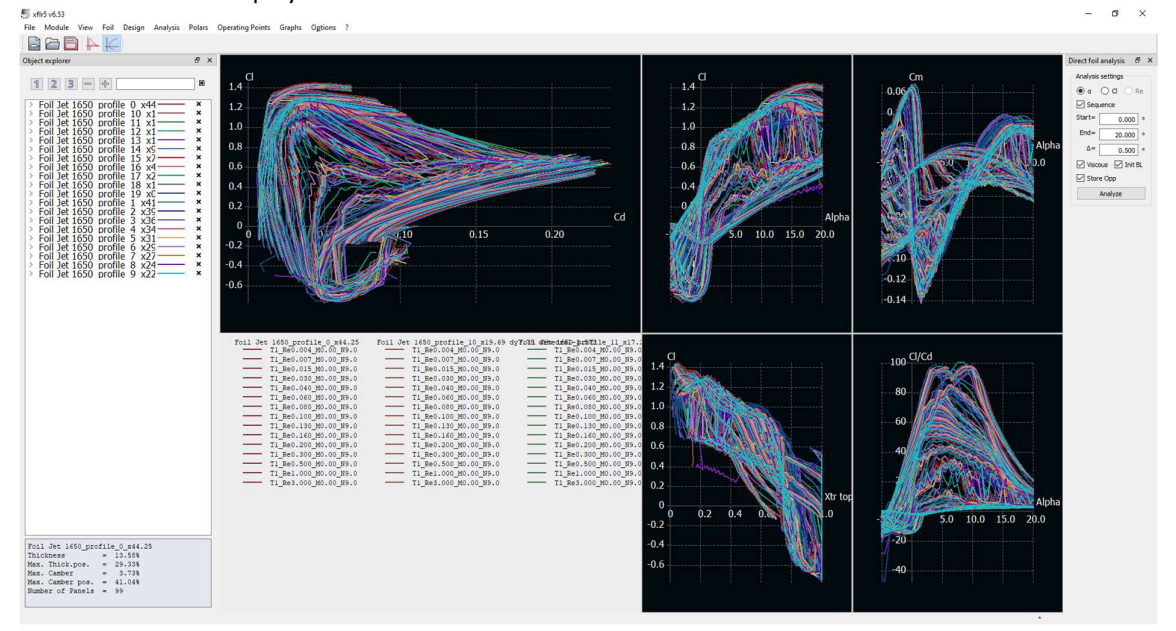

We can then return to the Module -> Wind and Plane Design menu, and define a new analysis, by checking the Viscous box this time:

| 5 Analysis Definition - xt              |                                           | ?               | ×         |            |      |      |     |  |  |  |  |  |
|-----------------------------------------|-------------------------------------------|-----------------|-----------|------------|------|------|-----|--|--|--|--|--|
| Auto Analysis Name                      |                                           |                 |           |            |      |      |     |  |  |  |  |  |
| Polar Type Analysis                     | Inertia                                   | Ref. dimensions | Aero data | Extra drag |      |      |     |  |  |  |  |  |
| Analysis Methods                        | Analysis Methods                          |                 |           |            |      |      |     |  |  |  |  |  |
| ULT (Wing only)                         |                                           |                 |           |            |      |      |     |  |  |  |  |  |
| O Horseshoe vortex (VLM1) (No sideslip) |                                           |                 |           |            |      |      |     |  |  |  |  |  |
| Ring vortex (VLM2)                      | Ring vortex (VLM2)                        |                 |           |            |      |      |     |  |  |  |  |  |
| O 3D Panels                             | ○ 3D Panels                               |                 |           |            |      |      |     |  |  |  |  |  |
| Q-Form                                  | Ontions                                   |                 |           |            |      |      |     |  |  |  |  |  |
| Options                                 | Viscous Tilted geometry - NOT RECOMMENDED |                 |           |            |      |      |     |  |  |  |  |  |
| Viscous                                 |                                           |                 |           |            |      |      |     |  |  |  |  |  |
| I lited geometry - NC                   |                                           |                 |           |            |      |      |     |  |  |  |  |  |
| Ignore Body Panels                      |                                           |                 |           |            |      |      |     |  |  |  |  |  |
|                                         |                                           |                 |           |            |      |      |     |  |  |  |  |  |
|                                         |                                           |                 |           |            |      |      |     |  |  |  |  |  |
|                                         |                                           |                 |           |            |      |      |     |  |  |  |  |  |
|                                         |                                           |                 |           | E          | Save | Disc | ard |  |  |  |  |  |

We obtain a lift identical to the previous analysis, but a higher drag which increases at high speed. There is therefore a minimum drag for a given inclination and speed:

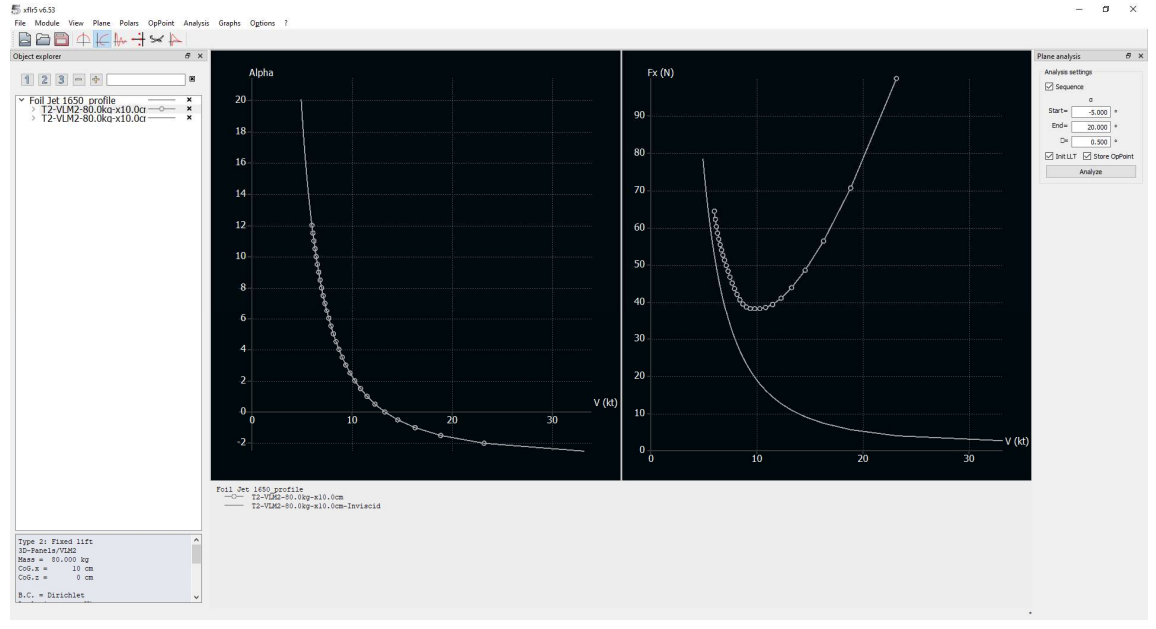

There is therefore an optimum range of use between 9 kt and 12 kt.

Note that you can change the speed unit in the Options -> Preferences menu, but there is a small bug that causes the display to always revert to m/s with a scale that is not always good . You must then right click -> Current Graph -> Define Grapgh Settings, then Reset Graph Scales.

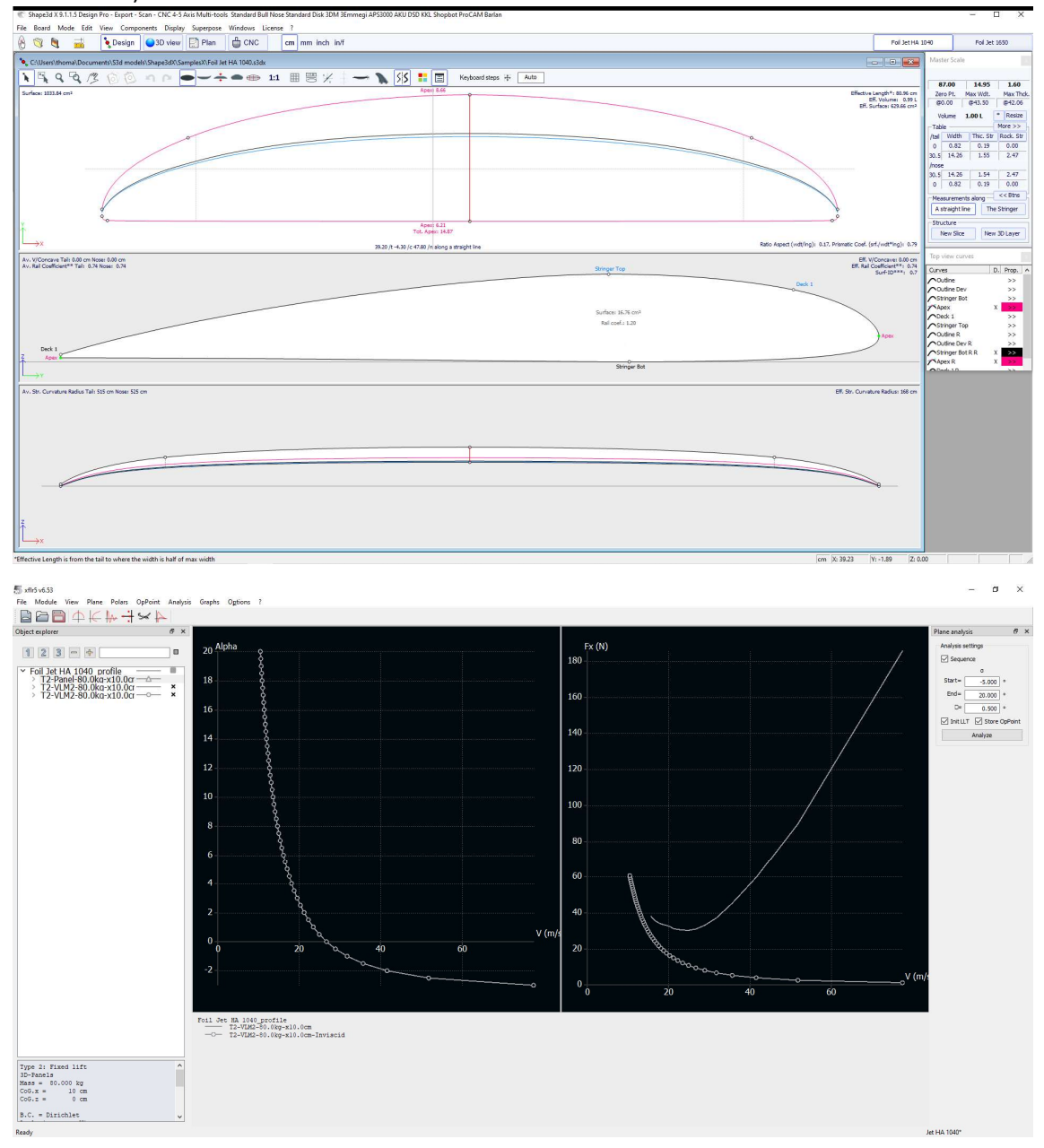

We can compare these results with a foil of 1040 cm<sup>2</sup> of higher aspect ratio (rough copy of the Naish Jet HA 1040):

We can see here that the bank at 10 kt is not 2 ° but 4 °. We descend to 2 ° around 12 kt. The minimum drag is around 14 kt, and the optimum range between 12 kt and 16 kt.

These results are not 100% reliable, but fairly true. We made a quantitative comparison with the results obtained with OpenFoam (a large simulation software, the analyzes are very long and require

large computers) by Decathlon and we were very close to the lift level for inclinations of up to 15°. The advantage here is that it takes less than 5 min in total to get an analysis.

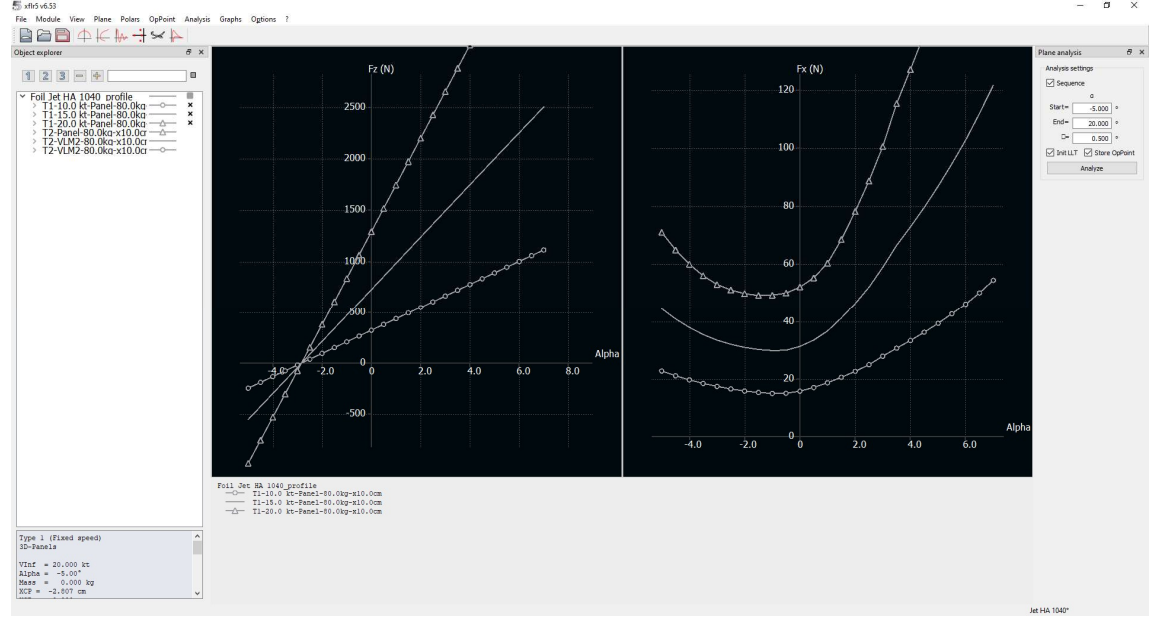

You can also do Type 1 analyzes to obtain the optimum incline at a given speed (10-15-20 kt here):

It is also possible to load the stab to have lift and overall drag.

The Flow5 software is an advanced version of Xflr5, paid for, which allows you to do the same thing, with the addition of taking into account the foil / stab interaction (<u>https://flow5.tech/docs/flow5\_doc/Analysis/VPW\_.html</u>), and the possibility of optimizing (<u>https://flow5.tech/docs/flow5\_doc/MOPSO.html</u>).